# **NeoCCP500P** 사용 설명서

# **Rev.B**

# 차 례

| 1. 제품 구성 |                    | 3  |
|----------|--------------------|----|
| 1.1      | 제품 특징              | 3  |
| 1.2      | : LCD 디스플레이        | 4  |
| 1.3      | LED 디스플레이          | 4  |
| 1.4      | 제어 버튼              | 4  |
| 1.5      | 커넥터                | 5  |
| 1.6      | 제품 제원              | 6  |
|          |                    |    |
| 2. 제어 기능 |                    | 7  |
| 2.1      | 버튼을 이용한 운전방식 변경 방법 | 7  |
| 2.2      | 접점을 이용한 운전방식 변경 방법 | 7  |
| 2.3      | 자동운전               | 8  |
| 2.4      | 연속운전               | 8  |
| 2.5      | 원격운전 - PC 원격       | 8  |
| 2.6      | 원격운전 – 예약운전        | 8  |
| 2.7      | 원격운전 - 원격 부하       | 9  |
|          |                    |    |
| 3. 메뉴 설정 |                    | 10 |
| [1]      | 시스템 설정             | 10 |
| [2]      | 전력 설정              | 10 |
| [3]      | 제어 설정              | 11 |
| [4]      | 접점입출력 설정           | 12 |
| [5]      | 통신 설정              | 13 |
| [6]      | 시간 설정              | 13 |
| [7]      | 유지 보수              | 14 |
| [8]      | 알람이력 확인            | 14 |
| [9]      | 컨트롤러 점검            | 14 |
| 4. 고장 항목 | ·                  | 15 |
| 5. 통신 프로 | 토콜- MODBUS         | 17 |

1. 제품 구성

1.1 제품 특징

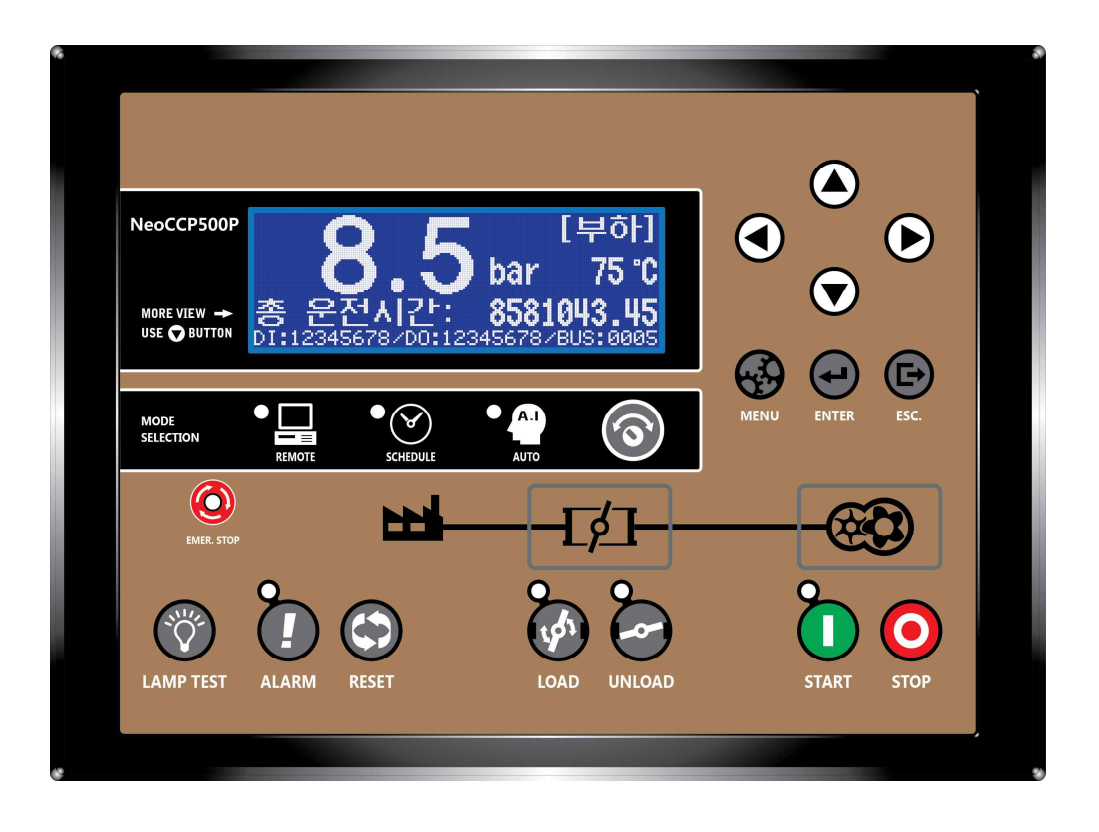

- 16bit 마이컴을 이용한 디지털 컨트롤러
- 192 x 64 그래픽 LCD 사용
- Y-Δ, VSD(Variable Speed Drive) 운전 선택 가능
- 인버터 RS485 통신 및 4~20mA 출력을 이용한 VSD 제어
- 운전모드 : 자동운전, 연속운전, 원격운전, 예약운전, 원격부하
- 자체 버튼 또는 외부 스위치를 이용한 기동/정지
- 과전압, 부족전압, 과전류, 역상 보호동작 자체 내장 → 원가 절감
- Triac을 이용한 AC 솔레노이드 밸브 제어 → 고장 발생율 저하
- 자동정지, 안전정지, 최소운전시간 기능
- 요일별 3가지 시간대의 예약운전 설정 가능
- 강제 무부하/ 부하 기능
- 최대 50개의 고장이력 및 고장 발생시의 발전기 데이터 열람 가능
- 부품 유지보수 알림 기능
- 설치 및 유지보수가 간편한 착탈식(EURO TYPE) 터미널블록 사용

■ 한글, 영문 선택 가능

# 1.2 LCD 디스플레이(메인화면)

| page | 표시 항목                                                        |
|------|--------------------------------------------------------------|
| 1    | 공압기 운전모드, 공압기 제어 진행 상태, 토출압력[bar], 시스템압력[bar], 오일온도[℃], 현재시간 |
| 2    | 총 운전 시간[hour], 부하운전 시간[hour], 적산전력계[kWH]                     |
| 3    | 전력[KW]. R-S 선간전압[V], S-T 선간전압[V], 주파수[Hz], 3상 전류[A]          |
| 4    | 부하율[%], 역율[P.F], 과차압[bar]                                    |
| 5    | 현재시간                                                         |
| 6    | 접점 입력, 릴레이 출력 상태 표시, VSD모니터링                                 |

# 1.3 LED 디스플레이

| No | 항목             | 색상 | 설명               |
|----|----------------|----|------------------|
| 1  | EMERGENCY STOP | 적색 | 비상정지 S/W 동작 시 점등 |
| 2  | ALARM          | 적색 | 고장 발생시 점등        |
| 3  | load           | 적색 | 운전 중 부하상태에서 점등   |
| 4  | UNLOAD         | 녹색 | 강제 무부하 상태에서 점등   |
| 5  | START          | 황색 | 공기압축기 기동 시 점등    |
| 6  | REMOTE         | 황색 | 원격운전 상태에서 점등     |
| 7  | SCHEDULE       | 황색 | 예약운전 상태에서 점등     |
| 8  | AUTO           | 황색 | 자동운전 상태에서 점등     |

# 1.4 제어 버튼

| No | 항목            | 기능                       |
|----|---------------|--------------------------|
| 1  | ▲,▼,◀,▶ (방향키) | 화면전환 및 메뉴에서 설정 값 변경 시 사용 |
| 2  | MENU (메뉴)     | 메인 화면에서 메뉴 화면으로 전환 시 사용  |
| 3  | ENTER (확인)    | 메뉴 선택 및 설정 값 저장 시에 사용    |
| 4  | LAMP TEST     | LED 테스트                  |
| 5  | ESC(취소)       | 선택 사항 취소, 알람 발생 시 알람 보류  |
| 6  | ALARM (경고확인)  | 다수의 고장 발생시 고장내용 확인       |
| 7  | RESET (경고해제)  | 고장 발생시 고장 해제             |
| 8  | UNLOAD (무부하)  | 운전 중 부하상태에서 강제 무부하 전환    |
| 9  | LOAD(부하)      | 운전 중 부하 투입               |
| 10 | START (기동)    | 공기압축기 기동                 |
| 11 | STOP (정지)     | 공기압축기 정지                 |
| 12 | MODE(모드)      | 자동, 예약, PC원격 전환(2초간 누름)  |

# 1.5 커넥터

| No | 항목       | 설명                 |  |
|----|----------|--------------------|--|
| 1  | POWER +  | 컨트롤러 전원 입력         |  |
| 2  | POWER -  | AC or DC 14~28 [V] |  |
| 3  | RS485 +  |                    |  |
| 4  | RS485 -  | RS485(A) 공신포트      |  |
| 5  | DC 12V   | DC 12[V] 출력        |  |
| 6  | SENSOR 1 | 토출 압력센서            |  |
| 7  | DC 12V   | DC 12[V] 출력        |  |
| 8  | SENSOR 2 | 시스템 압력센서           |  |
| 9  | SENSOR 3 | 온도 센서              |  |
| 10 | DC - OUT | DC - 출력            |  |
| 11 | DI COM.  | DI 공통신호 출력 (DC-)   |  |
| 12 | DI 1     | 자동운전 입력접점,         |  |
|    |          | 원격부하 입력접점*         |  |
| 13 | DI 2     | 연속운전 입력접점          |  |
| 14 | DI 3     | 원격운전 입력접점          |  |
| 15 | DI 4     | 비상정지 입력접점          |  |
| 16 | DI 5     | 팬모타 과전류 입력접점       |  |
| 17 | DI 6     | 접점 입력              |  |
| 18 | DI 7     | DC- 입력             |  |
| 19 | DI 8     | 메뉴에서 항목 설정 가능      |  |
|    |          | 고장,기능,제어 접점으로      |  |
|    |          | 사용                 |  |

| No | 항목         | 설명                                  |
|----|------------|-------------------------------------|
| 38 | CT U+      |                                     |
| 37 | CT V+      | CT 2차 전류 입력                         |
| 36 | CT W+      | 0~5[A] CT 사용                        |
| 35 | CT N       |                                     |
| 34 | PT U       | 저아이러 고도 가서                          |
| 33 | PT V       | 신입 입덕 3P-3W                         |
| 32 | PT W       | MAX AC 550[V]                       |
| 31 | SOLENOID + | AC 220[V] ±10%                      |
| 30 | SOLENOID - | MAX 0.5[A]                          |
| 29 | 4~20mA +   | 4 20~~ 4 추려다지                       |
| 28 | 4~20mA -   | 4~20MA 눌덕뒨작                         |
| 27 | DO COM.    | DO 공통단자                             |
| 26 | DO 1       | 리게이 추려                              |
| 25 | DO 2       | 길데이 굴덕                              |
| 24 | DO 3       | MAX AC 250[V] 5[A]<br>메노에서 하모 서저 가느 |
| 23 | DO 4       | 배ㅠ에지 왕국 글장 가능                       |
| 22 | DO 5       |                                     |
| 21 |            | 미저아 저저ㅇㅋ 추려되                        |
| 20 | DO 6       | 구선집 입심으도 굴덕됨                        |

주) \* No 13(DI 3)과 병행하여 사용

주) DI1~ DI5 메뉴에서 항목설정 가능

# 1.6 제품 제원

| 항목        | 기능                                     |
|-----------|----------------------------------------|
| 모델명       | NeoCCP500P                             |
| 크기        | (W)240mm X (H)178mm X (D) 60.3mm       |
| 중량        | 1[kg]                                  |
| 사용온도범위    | -25[°C] ~ 70[°C]                       |
| 제어전원      | AC18[V] ± 10% 또는 DC24[V] ± 10%         |
| 최대 소모전력   | 5.0[W]                                 |
| 한전전압 입력범위 | MAX. AC 550[V]                         |
| 모터전류 입력범위 | MAX. AC 5[A]                           |
| 디지털 입력    | 설정가능 8점. 제어전원 DC- 입력                   |
| 디지털 출력    | 고정 6점. MAX. AC 250[V]. 5[A]            |
| 솔레노이드 출력  | TRIAC 출력. MAX. AC 220[V] ± 10%. 0.5[A] |

# 2. 제어 기능

| No | 기능        | 정지모드                    | 자동운전 | 연속운전 | 원격운전    |  |  |
|----|-----------|-------------------------|------|------|---------|--|--|
| 1  | LCD 디스플레이 | [정지]                    | [자동] | [연속] | [원격]    |  |  |
|    |           |                         |      |      | PC 원격운전 |  |  |
| 2  | 비비 기도     | <b>д</b> о              | ЮО   | 없음   | 예약운전    |  |  |
| 2  | 세부 기층     | <u> </u>                | 없음   |      | 병렬운전    |  |  |
|    |           |                         |      |      | 원격 부하   |  |  |
| 2  | ㅁㄷ서태      | 버튼 이용 시 : 메뉴에서 설정       |      |      |         |  |  |
| 3  | 모드신택      | D/I 입력 시용 시 : 해당 D/I 입력 |      |      |         |  |  |
| 4  | 보호동작      | 가능 가능 가능 가능             |      |      |         |  |  |
| 5  | 부하 제어     | 해당사항 없음                 | 자동   | 자동   | 자동      |  |  |
| 6  | 강제 무부하    | 해당사항 없음                 | 가능   | 가능   | 가능      |  |  |
| 7  | 파라미터 변경   | 가능                      |      |      |         |  |  |
| 8  | 고장이력 열람   | 가능                      |      |      |         |  |  |
| 9  | MODBUS 통신 | 가능                      |      |      |         |  |  |

# 2.1 버튼을 이용한 운전방식 변경 방법

공기압축기가 정지된 상태에서 COMP CONTROL 메뉴에서 운전방식 선택
버튼 - 자동 : 버튼을 이용한 자동운전
버튼 - 연속 : 버튼을 이용한 연속운전
버튼 - 원격 : 버튼을 이용한 원격운전
원격운전으로 선택한 경우 REMOTE TYPE 메뉴에서 세부 기능 선택
PC 원격 : PC를 이용한 원격운전
예약 모드 : 예약운전
병력 운전 : 외부 병렬운전 모듈을 사용한 병렬운전

# 2.2 접점을 이용한 운전방식 변경 방법

- 공기압축기가 정지된 상태에서 [1-1]압축기 운전설정 메뉴에서 [A]운전방식 선택 및 엔터 후 디지털입력 선택 .디지털 입력: D/I 접점을 이용한 공기압축기 운전
- 해당 접점에 신호 입력 시 해당모드로 공기압축기 기동, 신호 해제 시 정지모드로 전환되며, 공기압축기 정지
   D/I 1 : 접점을 이용한 자동운전
   D/I 2 : 접점을 이용한 연속운전
   D/I 3 : 접점을 이용한 원격운전
- -원격운전으로 선택한 경우 원격제어 메뉴에서 세부 기능 선택
  - PC 원격 : PC를 이용한 원격운전

# NeoCCP500P

예약 모드 : 예약운전 병렬 운전 : 외부 병렬운전 모듈을 사용한 병렬운전 원격 부하 : 접점(DI 3) 원격운전 상태에서 접점(DI 1)을 이용한 부하 제어

# 2.3 자동운전

- 버튼 사용 시 : [1-1-A]운전방식 메뉴를 버튼 자동으로 선택 후
  [START] 버튼으로 기동. [STOP] 버튼으로 정지
   접점 사용 시 : [1-1-A]운전방식 메뉴를 디지털 입력으로 선택 후
  D/I 1 접점 인가 시 기동. D/I 1 접점 해제 시 정지모드로 전환되며 정지
   LCD 메인화면 우측에 [자동] 표시
   기동 후 부하압력 (LOAD PRESSURE), 무 부하압력 (UNLOAD PRESSURE)에 따라 압력 제어
- 일정 시간 동안 부하가 없을 경우 자동정지
- 정지 시 안전정지 시간 적용
- 첫 기동 후 최소운전시간 적용

#### 2.4 연속운전

- 버튼 사용 시 : [1-1-A]운전방식 메뉴를 **버튼 연속**으로 선택 후 [START] 버튼으로 기동. [STOP] 버튼으로 정지
- 접점 사용 시 :[1-1-A]운전방식 메뉴를 **디지털 입력**으로 선택 후

D/I 2 접점 인가 시 기동. D/I 2 접점 해제 시 정지모드로 전환되며 정지

- LCD 메인화면 우측에 [연속] 표시
- 기동 후 부하압력 (LOAD PRESSURE), 무 부하압력 (UNLOAD PRESSURE)에 따라 압력 제어
- 자동 정지 기능이 적용되지 않음
- 정지 시 안전정지 시간 적용

#### 2.5 원격운전 - PC 원격 운전

- 버튼 사용 시 : [1-1-A]운전방식 메뉴를 **버튼 - 원격**으로 선택 후 [1-1-.B]원격제어 메뉴를 **PC 원격**으로 선택 직렬통신을 이용하여 공기압축기 기동/정지

- 접점 사용 시 : [1-1-A]운전방식 메뉴를 **디지털 입력**으로 선택 후 [1-1-.B]원격제어 메뉴를 **PC 원격**으로 선택 D/I 3 접점 인가 후 직렬통신을 이용하여 공기압축기 기동/정지
- 통신에 따라 LCD 메인화면 우측에 [자동] 또는 [연속] 표시

- 직렬통신을 이용하여 자동운전 또는 연속운전 가능

#### 2.6 원격운전 – 예약운전

- 버튼 사용시 : [1-1-A]운전방식 메뉴를 **버튼 원격**으로 선택 후 [1-1-.B]원격제어 메뉴를 **예약 모드**로 선택 설정된 예약 시간에 따라 자동으로 기동/정지
- 접점 사용시 : [1-1-A]운전방식 메뉴를 **디지털 입력**으로 선택 후 [1-1-.B]원격제어 메뉴를 **예약 모드**로 선택 D/I 3 접점 인가 후 설정된 예약 시간에 따라 자동으로 기동/정지
- LCD 메인화면 우측에 [RSVD] 표시 확인

- 기동 시 자동운전으로 동작함

# 2.7 원격운전 – 원격부하

- [1-1-A]운전방식 메뉴를 **디지털 입력**으로 선택 후 [1-1-.B]원격제어 메뉴를 **원격부하**로 선택 D/I 3 접점 인가 후 압축기 운전 시 D/I 1 접점 인가되면 부하, 접점해제 시 부하제거

-LCD 메인화면 우측에 [원격] 표시 확인

- 기동 시 자동운전으로 동작함

# 3. 메뉴 설정

# [1] 시스템 설정

| No    | 메뉴명      |            | 기능                                       |  |
|-------|----------|------------|------------------------------------------|--|
|       |          |            | 장비 조작방식 설정                               |  |
|       |          |            | - 디지털 입력 : 접점입력방식                        |  |
|       |          | [A]운전방식 선택 | - 버튼 - 자동 : 버튼방식 자동운전                    |  |
|       |          |            | - 버튼 — 연속 : 버튼방식 연속운전                    |  |
|       |          |            | - 버튼 - 원격 : 버튼방식 원격운전                    |  |
|       |          |            | 원격 운전시 세부기능 설정                           |  |
|       |          |            | - PC 원격 : 통신으로 기동/정지                     |  |
|       |          | [B]원격제어    | - 예약 모드 : 예약운전                           |  |
| [1-1] | 압축기 운전설정 |            | - 병렬 운전 : 병렬운전                           |  |
|       |          |            | - 원격 부하 : 접점입력으로 부하제어                    |  |
|       |          | [C]운전모드    | 장비 운전방식 설정                               |  |
|       |          |            | - Υ-Δ                                    |  |
|       |          |            | - VSD(HYUNDAI N300) : 현대 N300 인버터 VSD    |  |
|       |          |            | -VSD(HYUNDAI N700E) : 현대 N700E 인버터 VSD   |  |
|       |          |            | - VSD(LG LSINV485) : LG LSINV485 인버터 VSD |  |
|       |          |            | - VSD(LG IS7 MODBUS) : LG IS7 인버터 VSD    |  |
|       |          |            | - VSD(4~20mA): 4~20mA 출력 VSD             |  |
| [1 2] | 비미버승     | [A]비밀번호    | 메느 아ㅎ 서저                                 |  |
| [1-1] | 비르근오     | [B]비밀번호 변경 | - 베뉴 법오 걸엉                               |  |

# [2] 전력 설정

| No    | 메뉴명     |              | 기능                               | 최소값   | 최대값   | 비고   |
|-------|---------|--------------|----------------------------------|-------|-------|------|
| [2-1] | 정격 전압   | [A]정격 전압     | 장비 전압 입력                         | 0     | 550   | X/ A |
|       |         | [B]정격 주파수    | 장비 전압의 주파수 선택 - 50[Hz], - 60[Hz] | -     | -     | Υ-Δ  |
|       |         | [C]메인 모타 CT비 | CT(변류기) 비율 입력 (1차 /2차 )          | 0     | 2000  | VSD  |
|       |         | [D]R-S상 전압게인 |                                  | 0.001 | 9.999 |      |
|       |         | [E]S-T상 전압게인 |                                  | 0.001 | 9.999 |      |
|       | 과전압 설정  | [A]과전압 설정    | 과전압 보호동작 설정                      | 0     | 550   |      |
| [2-2] |         | [B]과전압 지연시간  | 과전압 보호동작 지연시간 설정                 | 0.0   | 25.0  | Υ-Δ  |
|       |         | [C]과전압 경보    | 과전압 보호동작 고장등급 선택(즉시정지/경고)        | -     | -     | 전용   |
| [2-3] | 부족전압 설정 | [A]부족전압 설정   | 부족전압 보호동작 설정                     | 0     | 550   |      |

# NeoCCP500P

|       |         | [B]부족전압 지연시간  | 부족전압 보호동작 지연시간 설정          | 0.0   | 25.0  |
|-------|---------|---------------|----------------------------|-------|-------|
|       |         | [C]부족전압 경보    | 부족전압 보호동작 고장등급 선택(즉시정지/경고) | -     | -     |
| [2-4] | 모타전류 설정 | [A]모타과전류 설정   | 과전류 보호동작 설정                | 0     | 2000  |
|       |         | [B]모타과전류 지연시간 | 과전류 보호동작 지연시간 설정           | 0.0   | 25.0  |
|       |         | [C]역상 설정      | 역상 보호동작 선택(미사용, CW, CCW)   | -     | -     |
|       |         | [D]R상 전류게인    |                            | 0.001 | 9.999 |
|       |         | [E]S상 전류게인    |                            | 0.001 | 9.999 |
|       |         | [F]T상 전류게인    |                            | 0.001 | 9.999 |

# [3] 제어 설정

| No     | 메뉴명      |                | 기능                                | 최소값   | 최대값   | 비고         |
|--------|----------|----------------|-----------------------------------|-------|-------|------------|
|        | 압력 설정    | [A]무부하운전 압력    | Y-Δ 무부하 압력 설정                     | 0.0   | 16.0  | V A        |
| [3-1]  |          | [B]부하운전 압력     | Y-Δ 부하 압력 설정                      | 0.0   | 16.0  | Υ-Δ<br>지유  |
|        |          | [C]토출압력 과압 설정  | Y-Δ 토출 압력 설정                      | 0.0   | 16.0  | 20         |
|        |          | [A]VSD 압력지령    | VSD 지령 압력 설정                      | 0.0   | 16.0  |            |
|        |          | [B]VSD 무부하 압력차 | VSD 압력제어 이탈범위 설정(무부하로 전환되는<br>압력) | 0.0   | 2.0   |            |
|        |          | [C]VSD 하한주파수   | VSD 최소 주파수 선택                     | 25.0  | 60.0  |            |
| [2, 4] | 사이 서저 *  | [D]VSD 상한주파수   | VSD 최대 주파수 선택                     | 25.0  | 60.0  | VSD        |
| [3-1]  | VSD 절성 🗸 | [E]VSD 비례제어    | VSD 비례제어 설정                       | 0.001 | 9.999 | 전용         |
|        |          | [F]VSD 적분제어    | VSD 적분제어 설정                       | 0.001 | 9.999 |            |
|        |          | [G]VSD 제어주기    | VSD 제어 지령 간격 설정                   | 0.0   | 9.9   | 1          |
|        |          | [비까요 그자 고체     | VSD 운전중 인버터 고장 발생시 Y-Δ로 자동전환      |       |       |            |
|        |          | [미]V3D 포영 표제   | (불가능, 가능)                         | -     | -     |            |
|        | 장비압력     | [A]장비압력 센서     | 장비 압력센서 사용유무(미사용, 사용)             | -     | -     |            |
|        |          | [B]과차압 설정[경고]* | 과차압 보호동작[경고] 설정                   | 0.01  | 99.9  | V A        |
| [3-2]  |          | [C]과차압 설정[정지]  | 과차압 보호동작[정지] 설정                   | 0.01  | 99.9  | Υ-Δ<br>VSD |
|        |          | [D]장비압력 게인     |                                   |       |       |            |
|        |          | [E]장비압력 옵셋     |                                   | 1     | 999   |            |
|        |          | [A]토출압력 과압 설정  | 과압 보호동작 설정                        | 0.0   | 16.0  | V A        |
| [3-3]  | 토출압력     | [D]토출압력 게인     |                                   | 0.001 | 9.999 |            |
|        |          | [E]토출압력 옵셋     |                                   | 1     | 999   | V3D        |
|        |          | [A]오일온도 센서     | 오일 온도센서 사용유무(미사용, 사용)             | -     | -     |            |
| [3-4]  |          |                | 부하운전이 가능한 오일 온도 설정                |       |       |            |
|        | 오일온도     | [B]부하운전 오일온도   | 오일온도 센서를 사용하지 않는 경우 적용되지          | 0     | 50    | Υ-Δ        |
|        |          |                | 않음                                |       |       | V2D        |
|        |          | [C]오일온도 저온설정   | <br>오일온도 저온 설정                    | -40   | 20    |            |

|       |         | [D]오일온도 고온설정 1 | 오일온도 과온1(경고) 설정               | 50   | 150  |        |
|-------|---------|----------------|-------------------------------|------|------|--------|
|       |         | [E]오일온도 고온설정 2 | 오일온도 과온2(정지) 설정               | 50   | 150  |        |
|       |         | [F]오일온도 옵셋     |                               | -100 | 100  |        |
| 12 51 | ᇓᅇᄃ     | [A]팬-가동 온도     | 팬 가동 온도 설정                    | 50   | 100` |        |
| [3-5] | 엔 손도    | [B]팬-정지 온도     | 팬 정지 온도 설정                    | 50   | 100  |        |
|       |         |                | Y-Δ 운전 시 :Δ 결선 시간 설정          |      |      |        |
|       | 운전시간 설정 | [A]시동시간        | VSD 운전 시 : 최소 주파수까지 도달하도록 지   | 0    | 9    |        |
|       |         |                | 연시간                           |      |      |        |
|       |         | [B]안정화 시간      | Y-Δ 운전 시 :Y 결선 후 전압 안정화 시간 설정 | 0    | 600  |        |
|       |         |                | VSD 운전 시 : 안정화 시간 설정          | 0    |      | . X. A |
| [3-6] |         | [C]자동정지 시간     | 자동정지 시간 설정                    | 0    | 600  | Υ-Δ    |
|       |         | [D]안전정지 시간     | 안전정지 시간 설정                    | 0    | 600  | VSD    |
|       |         | [E]최소운전 시간     | 최초 기동 후 최소 운전 시간              | 0    | 60   |        |
|       |         | [F]예열 가동 시간    | 초기시동 시 예열을 위한 부하 ON 시간 설정     | 0    | 60   |        |
|       |         | [G]예열 정지 시간    | 초기시동 시 예열을 위한 부하 OFF 시간 설정    | 0    | 60   |        |
|       |         | [H]예열운전 횟수     | 예열을 위한 부하 ON,OFF 반복 횟수 설정     | 0    | 9    |        |

# [4] 접점입출력 설정

| No     | 메뉴명                |                               | 기능                                      | 최소값 | 최대값  | 비고  |
|--------|--------------------|-------------------------------|-----------------------------------------|-----|------|-----|
| [4-1]  | 저저이려 1 디서          | [4]조리                         | DI접점 1~ 5 항목설정                          |     |      |     |
| ~      | 접엄합덕 1~ 5 걸        | [A] <del>o</del> <del>π</del> | (자동,연속,원격,비상정지,팬모타 과전류,미사용)             |     |      |     |
| [4-5]  | ö                  | [B]접점 타입                      | 접점타입(N/O, N/C) 선택                       |     |      |     |
|        |                    | [A]종류                         | 외부 고장 입력 (D/I6) 항목 설정                   | -   | -    |     |
| [4, 6] | 저저이려 < 서저          | [B]접점 타입                      | 접점타입(N/O, N/C) 선택                       |     |      |     |
| [4-0]  | 집심합덕 6 결정          | [C]지연시간                       | 외부 고장 입력 지연시간 설정                        | 0.0 | 25.0 |     |
|        |                    | [D]경보 종류                      | 외부 고장 입력 고장등급 설정                        | -   | -    |     |
|        |                    | [A]종류                         | 외부 고장 입력 (D/I7) 항목 설정                   | -   | -    |     |
| [4-7]  | 접점입력 7 설정          | [B]접점 타입                      | 접점타입(N/O, N/C) 선택                       |     |      |     |
|        |                    | [C]지연시간                       | 외부 고장 입력 지연시간 설정                        | 0.0 | 25.0 |     |
|        |                    | [D]경보 종류                      | 외부 고장 입력 고장등급 설정                        | -   | -    |     |
|        |                    | [A]종류                         | 외부 고장 입력 (D/I 8) 항목 설정                  | -   | -    | V3D |
| [4.0]  |                    | [B]접점 타입                      | 접점타입(N/O, N/C) 선택                       |     |      |     |
| [4-8]  | 19914 9 50<br>1991 | [C]지연시간                       | 외부 고장 입력 지연시간 설정                        | 0.0 | 25.0 |     |
|        |                    | [D]경보 종류                      | 외부 고장 입력 고장등급 설정                        | -   | -    |     |
|        |                    |                               | 릴레이 1~6 출력항목 설정                         |     |      |     |
| [4-9]  | 릴레이 설정             | [A~F]릴레이 1~6                  | (시동, (Y)START, (Δ)DELTA, 팬모타 CNTL, 팬모타, | -   | -    |     |
|        |                    |                               | 솔레노이드, 알람, 운전, Y-D MODE, VSD MODE)      |     |      |     |

※ 고장등급 선택 : 경고, 정지 (장비 정지)

※ 외부 고장 입력 선택 항목: 오일필터 차압, 에어필터 차압, 냉각수 차압, 인버터 고장

[5] 통신 설정

| No    | 메뉴명           |                        | 기능                                  |   | 최대값 | 비고  |
|-------|---------------|------------------------|-------------------------------------|---|-----|-----|
| [5-1] | RS485(A)통신 설정 | [A]국번                  | RS485 통신 어드레스 설정                    |   | 255 |     |
|       |               | 35(A)통신 설정 [B]BAUDRATE | RS485 통신 BAUDRATE 선택                |   |     |     |
|       |               |                        | (9600[BPS], 19200[BPS], 38400[BPS]) | - | -   |     |
|       |               | [C]PARITY              | UART 통신 PARITY 선택 (NONE, EVEN, ODD) | - | -   | Υ-Δ |
| [5-2] |               | [A]국번                  | UART 통신 어드레스 설정                     | 0 | 255 | VSD |
|       | ᆘᄵᆎᄐᄮᄸᅒ       |                        | UART 통신 BAUDRATE 선택                 |   |     |     |
|       | UARI동신 설정     | [R]RAUDKAIF            | (9600[BPS], 19200[BPS], 38400[BPS]) | - | -   |     |
|       |               | [C]PARITY              | UART 통신 PARITY 선택 (NONE, EVEN, ODD) | - | -   |     |

# [6] 시간 설정

| No    | 메뉴명      |           | 기능              | 최소값   | 최대값   | 비고  |
|-------|----------|-----------|-----------------|-------|-------|-----|
| 10 11 | 니가서저     | [A]날짜 설정  | 날짜 설정           | -     | -     |     |
| [0-1] | 시간 결정    | [B]시간 설정  | 시간 설정           | -     | -     |     |
|       |          | [A]예약운전 1 | 일요일 예약운전시간 1 설정 | 00:00 | 24:00 |     |
| [6-2] | 일요일 예약운전 | [B]예약운전 2 | 일요일 예약운전시간 2 설정 | 00:00 | 24:00 |     |
|       |          | [C]예약운전 3 | 일요일 예약운전시간 3 설정 | 00:00 | 24:00 |     |
|       |          | [A]예약운전 1 | 월요일 예약운전시간 1 설정 | 00:00 | 24:00 |     |
| [6-3] | 월요일 예약운전 | [B]예약운전 2 | 월요일 예약운전시간 2 설정 | 00:00 | 24:00 |     |
|       |          | [C]예약운전 3 | 월요일 예약운전시간 3 설정 | 00:00 | 24:00 |     |
|       |          | [A]예약운전 1 | 화요일 예약운전시간 1 설정 | 00:00 | 24:00 |     |
| [6-4] | 화요일 예약운전 | [B]예약운전 2 | 화요일 예약운전시간 2 설정 | 00:00 | 24:00 |     |
|       |          | [C]예약운전 3 | 화요일 예약운전시간 3 설정 | 00:00 | 24:00 |     |
|       | 수요일 예약운전 | [A]예약운전 1 | 수요일 예약운전시간 1 설정 | 00:00 | 24:00 | Y-Δ |
| [6-5] |          | [B]예약운전 2 | 수요일 예약운전시간 2 설정 | 00:00 | 24:00 | V3D |
|       |          | [C]예약운전 3 | 수요일 예약운전시간 3 설정 | 00:00 | 24:00 |     |
|       |          | [A]예약운전 1 | 목요일 예약운전시간 1 설정 | 00:00 | 24:00 |     |
| [6-6] | 목요일 예약운전 | [B]예약운전 2 | 목요일 예약운전시간 2 설정 | 00:00 | 24:00 |     |
|       |          | [C]예약운전 3 | 목요일 예약운전시간 3 설정 | 00:00 | 24:00 |     |
|       |          | [A]예약운전 1 | 금요일 예약운전시간 1 설정 | 00:00 | 24:00 |     |
| [6-7] | 금요일 예약운전 | [B]예약운전 2 | 금요일 예약운전시간 2 설정 | 00:00 | 24:00 |     |
|       |          | [C]예약운전 3 | 금요일 예약운전시간 3 설정 | 00:00 | 24:00 |     |
|       |          | [A]예약운전 1 | 토요일 예약운전시간 1 설정 | 00:00 | 24:00 |     |
| [6-8] | 토요일 예약운전 | [B]예약운전 2 | 토요일 예약운전시간 2 설정 | 00:00 | 24:00 |     |
|       |          | [C]예약운전 3 | 토요일 예약운전시간 3 설정 | 00:00 | 24:00 |     |

※ 시작시간과 종료시간을 같은 시간으로 설정하면 해당 시간은 적용되지 않습니다.

# [7] 유지 보수

| No           | 메뉴명       |              | 기능                        | 최소값 | 최대값   | 비고  |
|--------------|-----------|--------------|---------------------------|-----|-------|-----|
|              |           | [A]사용시간      | 오일 사용 시간/ 오일 설정 시간조회      |     |       |     |
| [7-1]        | 오일 교체설정   | (D) 그 눼 시 7년 | 오일 만료 시간 설정               | 0   | 9999  |     |
|              |           | [b]뾰세시신      | 오일 만료 일자 설정               | 0   | 36    |     |
|              |           | [A]사용시간      | 오일필터 사용 시간 /오일필터 장착 일자 조회 | -   | -     |     |
| [7-2]        | 오일필터 교체설정 |              | 오일필터 만료 시간 설정             | 0   | 9999  |     |
|              |           | [B]뾰세시간      | 오일필터 만료 일자 설정             | 0   | 36    |     |
| [7-3] 에어필터 교 |           | [A]사용시간      | 에어필터 사용 시간/ 에어필터 장착 일자 조회 | -   | -     |     |
|              | 에어필터 교체설정 | [B]교체시간      | 에어필터 만료 시간 설정             | 0   | 9999  | Y-Δ |
|              |           |              | 에어필터 만료 일자 설정             | 0   | 36    | VSD |
|              |           | [A]사용시간      | 유분리기 사용 시간/ 유분리기 장착 일자 조회 | -   | -     |     |
| [7-4]        | 유분리기 교체설정 |              | 유분리기 만료 시간 설정             | 0   | 9999  |     |
|              |           | [B]뾰세시간      | 유분리기 만료 일자 설정             | 0   | 36    |     |
| 17 51        | 이미호 서저    | [A]사용시간      | OVERHAUL 시간 조회            | -   | -     |     |
| [7-5]        | 오미골 설정    | [B]교체시간      | OVERHAUL 만료 시간 설정         | 0   | 30000 |     |
| [7-6]        | 솔밸브       | [A]솔밸브 작동 횟수 | 솔레노이드 ON/OFF 횟수 조회        | -   | -     |     |
| [7-7]        | 시동횟수      | [A]시동 횟수     | 장비 기동 횟수 조회               | -   | -     |     |

# [8] 알람이력 확인

- 최대 50개의 고장내역이 저장되며, 가장 최근의 내역이 먼저 출력됨

- 각 고장 발생시의 장비 운전 상태 확인 가능

- 고장발생시간, 고장 내용

- 토출압력, 장비압력, 오일온도, 부하율, 부하운전시간, 총 운전시간, 디지털입력 상태, 릴레이 출력 상태

- R-S 선간전압, S-T 선간전압, 3상 전류, 주파수, 적산전력

- 오일필터 사용시간, 에어필터 사용시간, 유분리기 사용시간

- 기동횟수, 솔레노이드 사용횟수, OVERHAUL 시간

#### [9] 컨트롤러 점검

- 컨트롤러의 동작상황을 판단하기 위한 메뉴

- [9-1]제품 정보, [9-2]RS485(A)통신 상태, [9-3]UART통신 상태,

[9-4]전압 측정치, [9-5]전류 측정치, [9-6]센서 측정치

4. 고장 항목

| No | 경고장 메세지      | 설명             | 지연시간  | 적용       |
|----|--------------|----------------|-------|----------|
| 1  | 경고:과전압       | 과전압            | 설정 가능 | 상시       |
| 2  | 경고:부족전압      | 저전압            | 설정 가능 | 상시       |
| 3  | 경고:오일온도 저온   | 오일온도 저온        | 5초    | 상시       |
| 4  | 경고:오일온도 고온   | 오일온도 과온        | 7초    | 상시       |
| 5  | 경고:장비압력센서 고장 | 장비 압력 센서 고장    | 2초    | 상시       |
| 6  | 경고:마스터 통신고장  | 외부 병렬모듈과 통신 불가 | 5초    | 병렬운전 중   |
| 7  | 경고:인버터 통신고장  | 인버터 통신 불가      | 10초   | VSD 운전 중 |
| 8  | 경고:오일 교체     | 오일 교체시기        | 즉시    | 상시       |
| 9  | 경고:오일필터 교체   | 오일필터 교체시기      | 즉시    | 상시       |
| 10 | 경고:에어필터 교체   | 에어필터 교체시기      | 즉시    | 상시       |
| 11 | 경고:유분리기 교체   | 유분리기 교체시기      | 즉시    | 상시       |
| 12 | 경고:오버홀       | 장비 OVERHAUL 시기 | 즉시    | 상시       |
| 13 | 경고:오일필터 차압   | 오일필터 차압스위치 동작  | 설정 가능 | 상시       |
| 14 | 경고:냉각수 차압    | 냉각수 차압스위치 동작   | 설정 가능 | 상시       |
| 15 | 경고:에어필터차압    | 에어필터 차압스위치 동작  | 설정 가능 | 상시       |
| 16 | 경고:인버터 고장    | 인버터 고장         | 설정 가능 | VSD 운전 중 |
| 17 | 경고:과차압 필터교체  | 과차압필터 교체시기     | 5초    | 부하 시     |

| No | 중고장 메세지      | 설명               | 지연시간  | 적용         |
|----|--------------|------------------|-------|------------|
| 1  | 정지:비상 정지     | 비상정지 스위치 동작      | 즉시    | 상시         |
| 2  | 정지:과전압       | 과전압              | 설정 가능 | 상시         |
| 3  | 정지:부족전압      | 저전압              | 설정 가능 | 상시         |
| 4  | 정지:과전류       | 과전류              | 설정 가능 | 상시         |
| 5  | 정지:오일온도 고온   | 오일온도 과온          | 3초    | 상시         |
| 6  | 정지:역상        | 역상               | 즉시    | 부팅 후 3초 동안 |
| 7  | 정지:토출압력 과압   | 토출압력 또는 장비압력 과압  | 즉시    | 상시         |
| 8  | 정지:팬모터 과전류   | 외부 과부하 계전기 접점 동작 | 즉시    | 상시         |
| 9  | 정지:토출압력센서 고장 | 토출 압력 센서 고장      | 2초    | 상시         |
| 10 | 정지:오일온도센서 고장 | 오일 온도센서 고장       | 5초    | 상시         |
| 11 | 정지:오일필터 차압   | 오일필터 차압스위치 동작    | 설정 가능 | 상시         |
| 12 | 정지:냉각수 차압    | 냉각수 차압스위치 동작     | 설정 가능 | 상시         |
| 13 | 정지:에어필터 차압   | 에어필터 차압스위치 동작    | 설정 가능 | 상시         |
| 14 | 정지:인버터 고장    | 인버터 고장           | 설정 가능 | VSD 운전 중   |
| 15 | 정지:과차압       | 과차압              | 5초    | 부하 시       |

# 5. 통신 프로토콜 - MODBUS

#### 5.1 MODBUS PROTOCOL

- 1) 프로토콜 종류 : MODBUS RTU
- 2) 통신 구성 : RS485 Half Duplex
- 3) 국번 설정 : 0 ~ 255. 메뉴에서 설정 가능
- 4) Baudrate 설정 : 9600, 19200, 38400 [bps]. 메뉴에서 설정 가능
- 5) Parity 설정 : Even. Odd, None. 메뉴에서 설정 가능
- 6) Data Bit : 8 [bit]. 변경 불가
- 7) Stop Bit : 1 [bit]. 변경 불가
- 8) 지원 Function Code : Request(04h), Command(05h)
- 9) 지원 Exception Code : Illegal Function(01h), Illegal Address(02h), Illegal Data Value(03h)

# 5.2 REQUEST (04h)

| ADDRESS | DATA               | ТҮРЕ             | SCALE |
|---------|--------------------|------------------|-------|
| 30001   | 토출 압력 [Bar]        | 16bit SIGNED INT | 1/10  |
| 30002   | 시스템 압력 [Bar]       | 16bit SIGNED INT | 1/10  |
| 30003   | 오일 온도 [℃]          | 16bit SIGNED INT | 1     |
| 30004   | U-V 전압 [V]         | 16bit SIGNED INT | 1     |
| 30005   | V-W 전압 [V]         | 16bit SIGNED INT | 1     |
| 30006   | RESERVED           | -                | -     |
| 30007   | U 전류 [A]           | 16bit SIGNED INT | 1     |
| 30008   | V 전류 [A]           | 16bit SIGNED INT | 1     |
| 30009   | W 전류 [A]           | 16bit SIGNED INT | 1     |
| 30010   | 유효전력 [KW]          | 16bit SIGNED INT | 1     |
| 30011   | 부하운전시간 [Hour] 상위   | 16bit SIGNED INT | 주1)   |
| 30012   | 부하운전시간 [Hour] 하위   | 16bit SIGNED INT | 주1)   |
| 30013   | 총 운전시간 [Hour] 상위   | 16bit SIGNED INT | 주2)   |
| 30014   | 총 운전시간 [Hour] 하위   | 16bit SIGNED INT | 주2)   |
| 30015   | 부하 적산전력량계 [KWH] 상위 | 16bit SIGNED INT | 주3)   |
| 30016   | 부하 적산전력량계 [KWH] 하위 | 16bit SIGNED INT | 주3)   |
| 30017   | 총 적산전력량계 [KWH] 상위  | 16bit SIGNED INT | 주4)   |
| 30018   | 총 적산전력량계 [KWH] 하위  | 16bit SIGNED INT | 주4)   |
| 30019   | LED 점등 상태          | 16bit SIGNED INT | 주5)   |
| 30020   | 상세 고장 항목1          | 16bit SIGNED INT | 주6)   |

| ADDRESS  | DATA          | ТҮРЕ             | SCALE |
|----------|---------------|------------------|-------|
| 30021    | 상세 고장 항목2     | 16bit SIGNED INT | 주6)   |
| 30022-HI | 부하 운전시간 [Min] | 16bit SIGNED INT | 1     |
| 30022-LO | 운전구분          |                  | 주5)   |
| 30023-HI | 운전모드          | 16bit SIGNED INT | 주5)   |
| 30023-LO | 총 운전시간 [Min]  |                  | 1     |
| 30024-HI | 부하율 [%]       | 16bit SIGNED INT | 1     |
| 30024-LO | 현재 시퀀스        |                  | 주5)   |
| 30025    | 상세 고장 항목3     | 16bit SIGNED INT | 주6)   |
| 30034    | 차압 [Bar]      | 16bit SIGNED INT | 1/10  |

주1) 부하운전시간 : ((부하운전시간[Hour] 상위 X 65536) + (부하운전시간[Hour] 하위)) / 100
주2) 총 운전시간 : ((총 운전시간[Hour] 상위 X 65536) + (총운전시간[Hour] 하위)) / 100
주3) 부하적산전력량계 : ((부하적산전력량계[KWH] 상위 X 65536) + (부하적산전력량계[KWH] 하위)) / 100
주4) 총 적산전력량계 : ((총 적산전력량계[KWH] 상위 X 65536) + 총 (적산전력량계[KWH] 하위)) / 100

#### \*\* Sample Protocol

- COMM Address 2, 주소 30019 (LED 점등 상태)의 DATA 2 Byte요청

| Request                   |       | Response      |       |  |
|---------------------------|-------|---------------|-------|--|
| Field Name                | (Hex) | Field Name    | (Hex) |  |
| COMM. Address             | 02    | COMM. Address | 02    |  |
| Function Code             | 04    | Function Code | 04    |  |
| Starting Address Hi       | 00    | Byte Count    | 02    |  |
| Starting Address Lo       | 12    | Input Reg. Hi | 04    |  |
| Quantity of Input Reg. Hi | 00    | Input Reg. Lo | 05    |  |
| Quantity of Input Reg. Lo | 01    | CRC16 Hi      | 3F    |  |
| CRC16 Hi                  | 91    | CRC16 Lo      | F3    |  |
| CRC16 Lo                  | FC    |               |       |  |

-. 시작번지(Starting Address)는 매뉴얼 상의 주소 -30001 이 요청번지임

# 5.3 CONTROL (05h)

| ADDRESS | DATA   | VALUE  |
|---------|--------|--------|
| 0001    | 압축기 정지 |        |
| 0002    | 자동 모드  |        |
| 0003    | 압축기 기동 | 0xFF00 |
| 0005    | 부하 제거  |        |
| 0006    | 알람 해제  |        |

# \*\* Sample Protocol

- COMM Address 2, 주소 0006 번지(알람해제) 명령 요청

| Request             |       | Response            |       |
|---------------------|-------|---------------------|-------|
| Field Name          | (Hex) | Field Name          | (Hex) |
| COMM. Address       | 02    | COMM. Address       | 02    |
| Function Code       | 05    | Function Code       | 05    |
| Starting Address Hi | 00    | Starting Address Hi | 00    |
| Starting Address Lo | 05    | Starting Address Lo | 05    |
| Command Code Hi     | FF    | Command Code Hi     | FF    |
| Command Code Lo     | 00    | Command Code Lo     | 00    |
| CRC16 Hi            | 9C    | CRC16 Hi            | 9C    |
| CRC16 Lo            | 08    | CRC16 Lo            | 08    |

# 주5) BIT FIELD

| BIT | 30019 (LED점등상태) | 30022-LO (운전구분) | 30023-HI (운전모드) | 30024-LO (현재 시퀀스) |
|-----|-----------------|-----------------|-----------------|-------------------|
| 0   | 알람              | 시동 ON           | 정지              | 기동준비              |
| 1   | 부하투입(Load)      | 솔레노이드           | 자동              | 예비기동              |
| 2   | 부하제거(Unload)    | 자동정지            | 연속              | 기동                |
| 3   | 운전 중            | 예열운전            | 원격              | 안정                |
| 4   | RESERVED        | RESERVED        | 예약              | 운전 중              |
| 5   | RESERVED        | RESERVED        | 병렬운전- 부하투입      | 안전정지              |
| 6   | RESERVED        | RESERVED        | 병렬운전- 부하제거      | 자동정지              |
| 7   | RESERVED        | RESERVED        | RESERVED        | Drive 교체          |
| 8   | 원격              | -               | -               | -                 |
| 9   | 예약              |                 |                 |                   |
| 10  | 자동              |                 |                 |                   |
| 11  | 비상정지            |                 |                 |                   |
| 12  | RESERVED        |                 |                 |                   |
| 13  | RESERVED        |                 |                 |                   |
| 14  | RESERVED        |                 |                 |                   |
| 15  | RESERVED        |                 |                 |                   |

# 주6) BIT FIELD

| BIT | 30020        | 30021        | 30025       |
|-----|--------------|--------------|-------------|
| 0   | 경고:과전압       | 정지:비상 정지     | 경고:과차압 필터교체 |
| 1   | 경고:부족전압      | 정지:과전압       | -           |
| 2   | 경고:오일온도 저온   | 정지:부족전압      | -           |
| 3   | 경고:오일온도 고온   | 정지:과전류       | -           |
| 4   | 경고:장비압력센서 고장 | 정지:오일온도 고온   | -           |
| 5   | 경고:마스터 통신고장  | 정지:역상        | -           |
| 6   | 경고:인버터 통신고장  | 정지:토출압력 과압   | -           |
| 7   | 경고:오일 교체     | 정지:팬모터 과전류   | -           |
| 8   | 경고:오일필터 교체   | 정지:토출압력센서 고장 | -           |
| 9   | 경고:에어필터 교체   | 정지:오일온도센서 고장 | -           |
| 10  | 경고:유분리기 교체   | -            | -           |
| 11  | 경고:오버홀       | 정지:과차압       | -           |
| 12  | 경고:오일필터 차압   | 정지:오일필터 차압   | -           |
| 13  | 경고:냉각수 차압    | 정지:냉각수 차압    | -           |
| 14  | 경고:에어필터차압    | 정지:에어필터 차압   | -           |
| 15  | 경고:인버터 고장    | 정지:인버터 고장    | -           |